## **Enable the .NET Framework 3.5 in Control Panel**

You can enable the .NET Framework 3.5 through the Windows Control Panel. This option requires an Internet connection.

1. Press the Windows key ■ on your keyboard, begin typing " **Turn Windows** features on or off and a dialog box will appear select open.

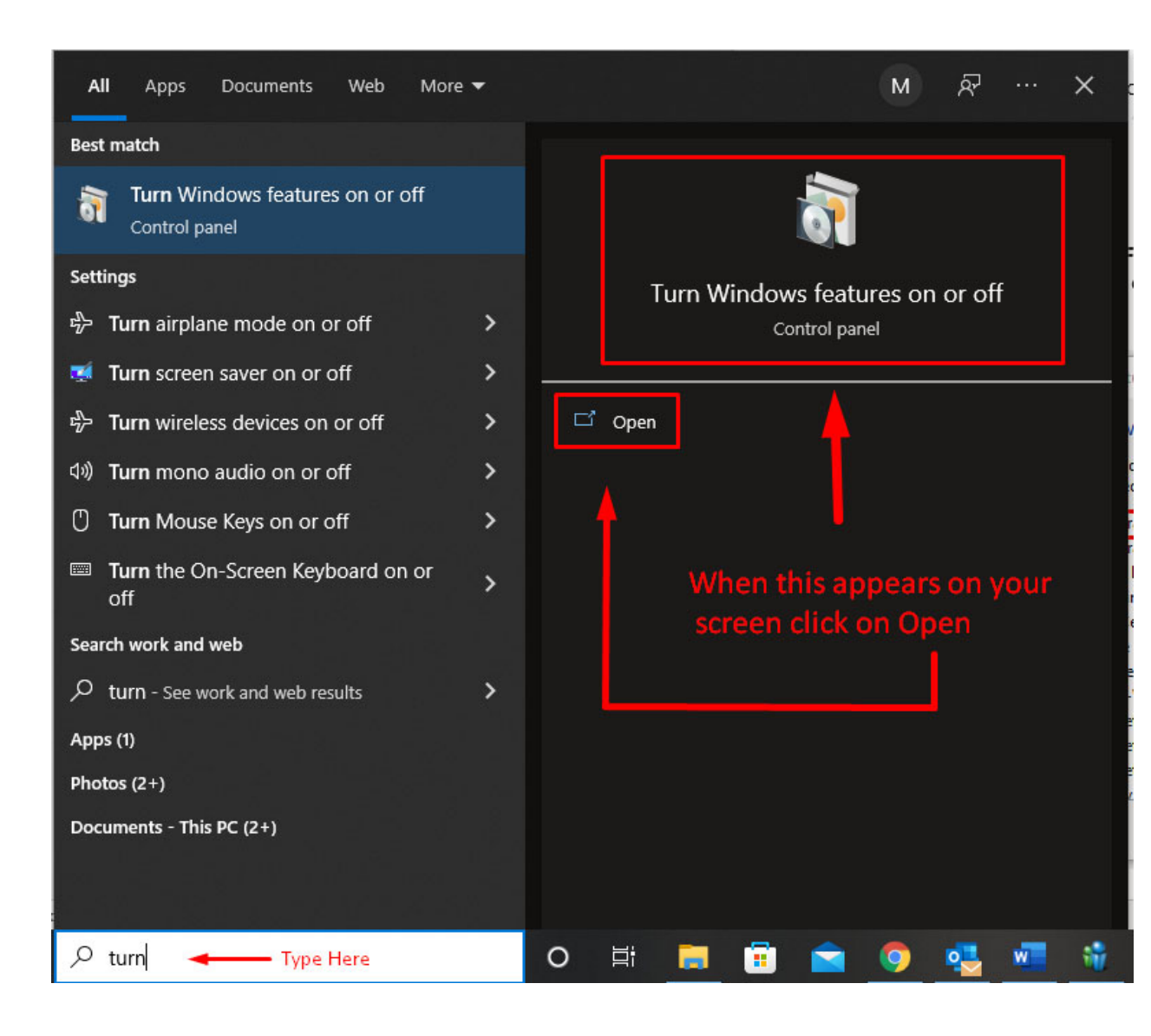

2. Select the **.NET Framework 3.5 (includes .NET 2.0 and 3.0)** check box, select **OK**, and reboot your computer **only** if prompted.

| 🛃 Windo               | ows Features                                                                               |                        |                         | $\times$   |
|-----------------------|--------------------------------------------------------------------------------------------|------------------------|-------------------------|------------|
| Turn W                | indows features on or off                                                                  |                        |                         | ?          |
| To turn a<br>check bo | feature on, select its check box. To turn a<br>x. A filled box means that only part of the | feature o<br>feature i | off, clear<br>is turned | its<br>on. |
| ± 🔳                   | .NET Framework 3.5 (includes .NET 2.0 ar                                                   | nd 3.0)                |                         | ^          |
| ÷ 🗖                   | .NET Framework 4.8 Advanced Services                                                       |                        |                         |            |
|                       | Active Directory Lightweight Directory Se                                                  | ervices                |                         |            |
|                       | Containers                                                                                 |                        |                         |            |
|                       | Data Center Bridging                                                                       |                        |                         |            |
| ± 🗆                   | Device Lockdown                                                                            |                        |                         |            |
|                       | Guarded Host                                                                               |                        |                         |            |
| • 🗆                   | Hyper-V                                                                                    |                        |                         |            |
|                       | Internet Explorer 11                                                                       |                        |                         |            |
| ± 🗆                   | Internet Information Services                                                              |                        |                         |            |
|                       | Internet Information Services Hostable V                                                   | leb Core               |                         |            |
|                       | Legacy Components                                                                          |                        |                         | ~          |
|                       |                                                                                            | Ж                      | Can                     | cel        |

3. Select the option that says Let Windows update download the files for you

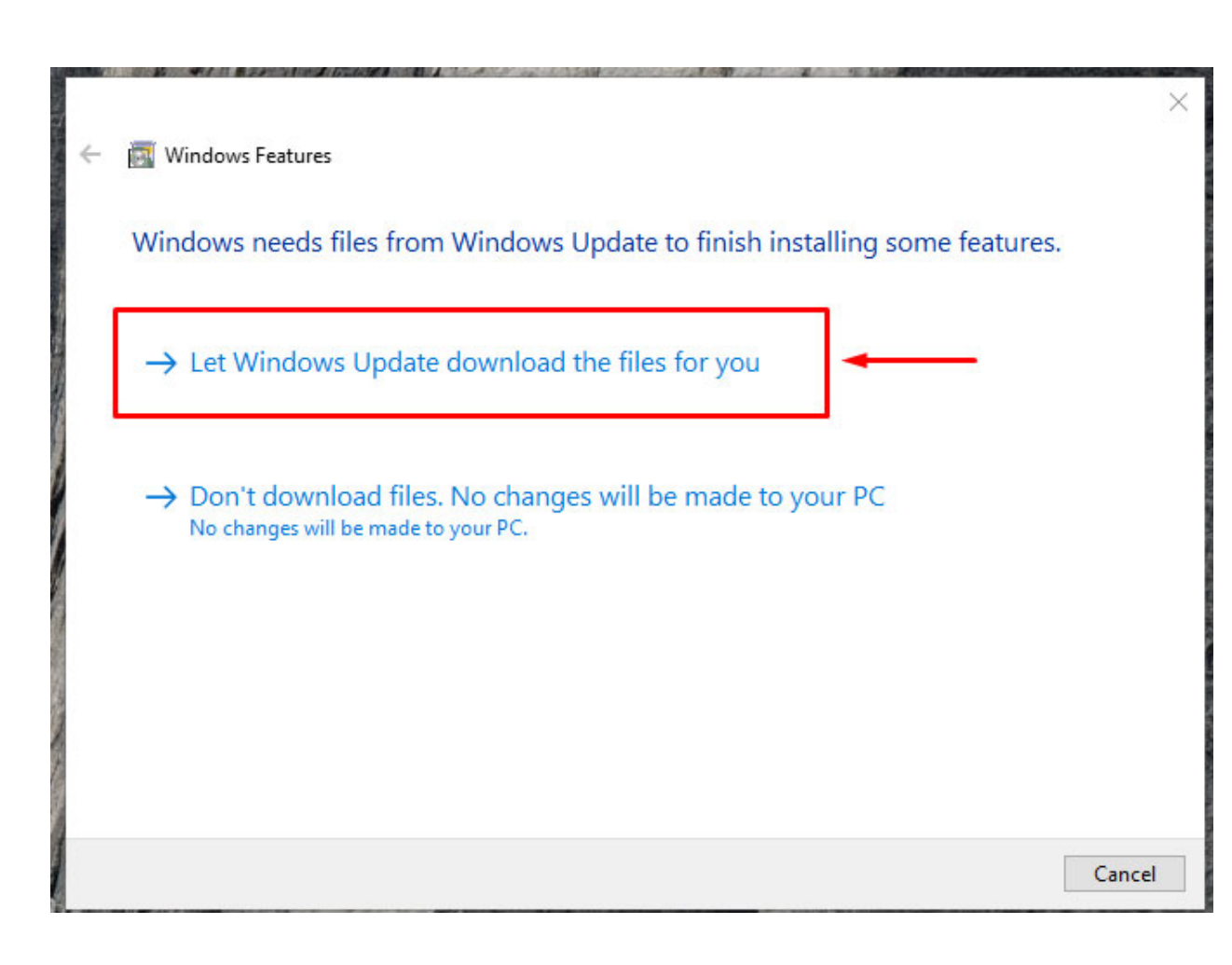

4. You will receive this message when complete. Now the Uniden Sentinel software can be downloaded.

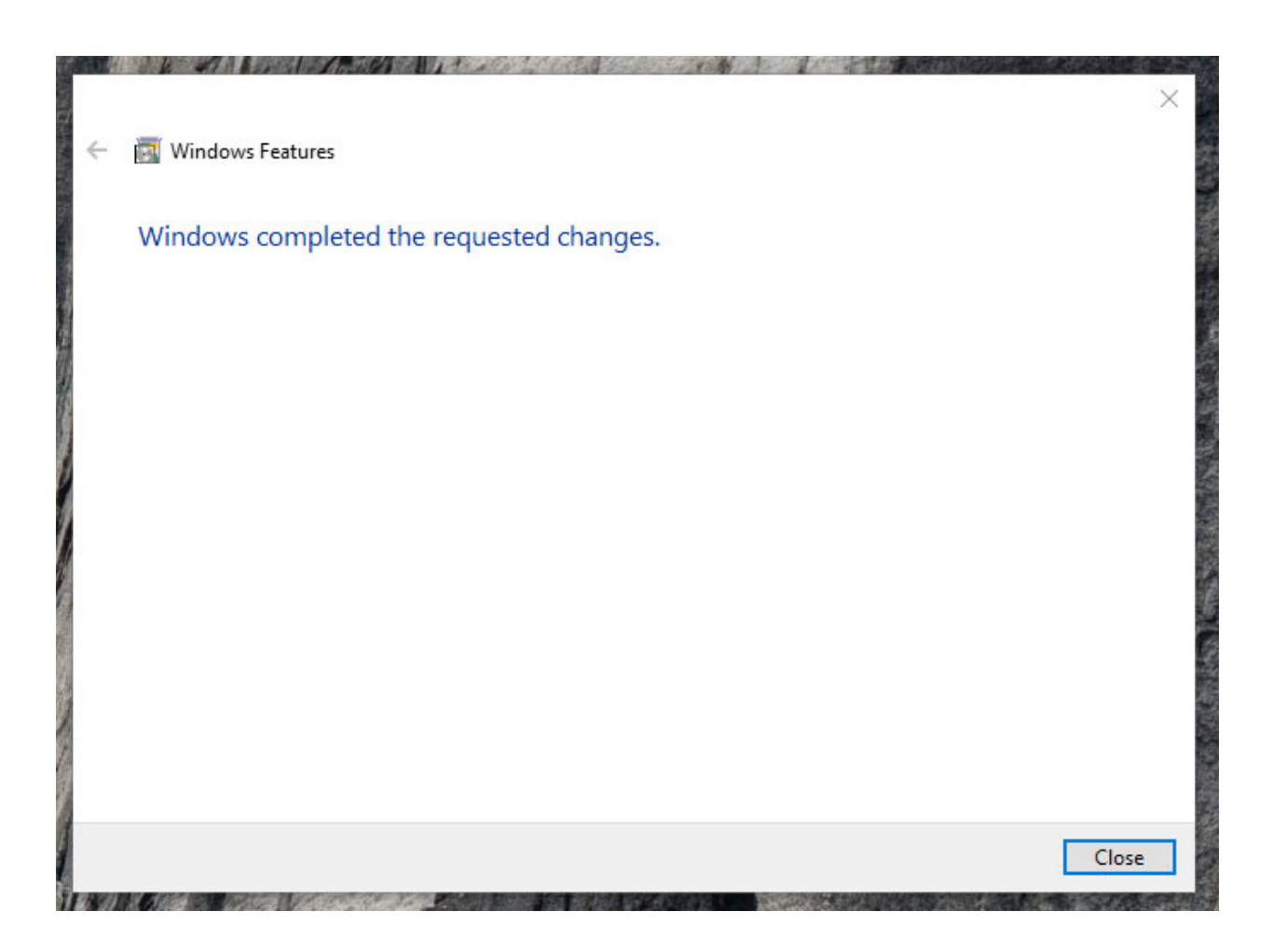